## CARA MENJALANKAN PROGRAM

## Aplikasi Pendukung Untuk Menjalankan Website

- 1. Browser (Chrome, Mozilla Firefox, etc) untuk menampilkan dan melakukan interaksi dengan dokumen yang disediakan oleh server
- 2. Xampp untuk menjalankan aplikasi di localhost atau server local.

## Berikut adalah panduan cara mengakses website dalam server local

- 1. Install Xampp
- Jalankan Xampp yang sudah diinstal lalu klik tombol start pada apache dan MySQL.(lihat gambar 1)

| 🔀 XAMPP Co                                                                                                   | ontrol Panel v                                                                                                   | 3.2.1 [Compiled                                                                                                    | d: May 7th 2013 ]                                                                                                    |                                        |         |        |      |            |
|----------------------------------------------------------------------------------------------------|----------------------------------------------------------------------------------------------------|----------------------------------------------------------------------------------------------------|----------------------------------------------------------------------------------------------------|----------------------------------------|---------|--------|------|------------|
| 8                                                                                                    | XA                                                                                                    |                                                                                                    | Config                                                                                                    |                                        |         |        |      |            |
| Modules<br>Service                                                                                           | Module                                                                                                    | PID(s)                                                                                                    | Port(s)                                                                                                    | Actions                                |         |        |      | 🕜 Netstat  |
|                                                                                                    | Apache                                                                                                    | 4680<br>4568                                                                                                    | 80, 443                                                                                                    | Stop                                   | Admin   | Config | Logs | Shell      |
|                                                                                                    | MySQL                                                                                                    | 3444                                                                                                    | 3306                                                                                                    | Stop                                   | Admin   | Config | Logs | 🔁 Explorer |
|                                                                                                    | FileZilla                                                                                                    |                                                                                                    |                                                                                                    | Start                                  | Admin   | Config | Logs | 🦻 Services |
|                                                                                                    | Mercury                                                                                                    |                                                                                                    |                                                                                                    | Start                                  | Admin   | Config | Logs | 😡 Help     |
|                                                                                                    | Tomcat                                                                                                    |                                                                                                    |                                                                                                    | Start                                  | Admin   | Config | Logs | Quit       |
| 7:06:06 [m<br>7:06:06 [m<br>7:06:06 [m<br>7:06:06 [m<br>7:06:06 [m<br>7:06:11 [A<br>7:06:11 [m<br>7:06:12 [m | nain] Initializ<br>nercury]<br>nercury]<br>nain] Startin<br>nain] Contro<br>pache]<br>nysql]<br>pache]<br>nysql] | ting Modules<br>Problem deter<br>Disabling Mer<br>Run this progr<br>g Check-Timer<br>I Panel Ready<br>Attempting to<br>Attempting to<br>Status chang<br>Status chang | cted: Mercury Not<br>cury buttons<br>ram from your XAI<br>start Apache app<br>start MySQL app<br>e detected: runnin<br>e detected: runnin | : Found!<br>MPP root dir<br><br>9<br>9 | ectory! |        |      |            |

**Gambar 1 Control panel XAMPP** 

 Pada browser, akses http://localhost/phpmyadmin lalu buat database baru dengan mengklik "new", isikan dengan nama "scm" lalu klik tombol "create" (lihat gamabr 2)

| Databases                                                                                                    | 📔 SQL | 🐁 Status | Users | 🛃 Export | 📑 Import | 🥜 Settings | I Replication | Variables | Charsets | 🕼 Engines |  |
|----------------------------------------------------------------------------------------------------|-------|----------|-------|----------|----------|------------|---------------|-----------|----------|-----------|--|
| Databases                                                                                                    |       |          |       |          |          |            |               |           |          |           |  |
| Image: Collation     Image: Collation         Image: Collation     Image: Collation         Image: Collation     Image: Collation |       |          |       |          |          |            |               |           |          |           |  |
| A Note: Enabling the database statistics here might cause heavy traffic between the web server and the MySQL server.              |       |          |       |          |          |            |               |           |          |           |  |

Gambar 2 Create database

4. Lakukan "Import" database dengan memilih "browse" untuk mengambil database yang ada difolder, kemudian klik "Go"

| Importing into the database "scm"                                                                                                    |  |  |  |  |  |  |
|----------------------------------------------------------------------------------------------------|--|--|--|--|--|--|
| File to Import:                                                                                                    |  |  |  |  |  |  |
| File may be compressed (gzip, bzip2, zip) or uncompressed.<br>A compressed file's name must end in <b>.[format].[compression].</b> Example: <b>.sql.zip</b>                               |  |  |  |  |  |  |
| Browse your computer. Browse scm.sql (Max: 2,048KiB)                                                                                                    |  |  |  |  |  |  |
| Character set of the file: utf-8                                                                                                    |  |  |  |  |  |  |
| Partial Import:                                                                                                    |  |  |  |  |  |  |
| Allow the interruption of an import in case the script detects it is close to the PHP timeout limit. (This might be a good way to import large files, however it can break transactions.) |  |  |  |  |  |  |
| Skip this number of queries (for SQL) or lines (for other formats), starting from the first one:                                                                                          |  |  |  |  |  |  |
| Format                                                                                                    |  |  |  |  |  |  |
| SQL •                                                                                                    |  |  |  |  |  |  |
| Format-Specific Options:                                                                                                    |  |  |  |  |  |  |
| SQL compatibility mode: NONE                                                                                                    |  |  |  |  |  |  |
| Do not use AUTO_INCREMENT for Zero values                                                                                                    |  |  |  |  |  |  |
| 60                                                                                                    |  |  |  |  |  |  |

Gambar 3 Import database

5. Setelah import database berhasil, maka akan tampil database (lihat gambar 4)

| phpMyAdmin                 | ← 📑 Server: 127.0.0 | 1 » 🍵 Basis data: ercm    |                                                               |                 |               |                    |             | \$        |
|----------------------------|---------------------|---------------------------|---------------------------------------------------------------|-----------------|---------------|--------------------|-------------|-----------|
| 🟡 🛃 🥹 🖓 🌐 e                | 📝 Struktur 📗 🗄      | SQL 🔍 Cari 🗊 Kueri        | 🖶 Ekspor 🛛 🖶 Impor                                            | 🤌 Operasi 📧     | Hak Akses 🖓   | Routine 🕓 Event    | 36 Trigger  | 🔻 Lainnya |
| Terbaru Favorit            | Filters             |                           |                                                               |                 |               |                    |             |           |
| - 🔂 Baru 🔺                 | Mengandung kata:    |                           |                                                               |                 |               |                    |             |           |
| =                          | Tabal               | Tindakan                  |                                                               |                 | Baris 🔿 Ionia | Denvertiren II     | kuran Dahan |           |
| Baru Baru                  |                     | 📥 🥅 Jalajahi Bai Struktur | 🖎 Cari 👫 Tambahkan 🚍 Ko                                       | eonakan 🦱 Hanue | Z InnoDR      | latin1 swodish si  | 22 KB       |           |
| +-W bahan produksi         | bahan produksi      | 🖌 🖂 lalajahi 🕹 Struktur   | 🕒 Cari 💱 Tambahkan 📾 Ka                                       | congkan 🔴 Hapus | a lanaDR      | latin1_swedish_ci  | 40. 10      |           |
| + customers                |                     | A C lalajahi 1/2 Chuktur  | Carl B' Tambahkan 👾 Ko                                        | songkan griapus | 5 IIII000     | tatin'i_swedish_ci | 10 KD -     |           |
| +- Kategori                | customers           | Telajani 🖌 Struktur       | Carl ye Tambankan 👾 Ko                                        | songkan 🥥 Hapus | 2 InnoDB      | latin1_swedish_ci  | 16 KB -     |           |
| +- M level                 | kategori            | 😭 🔟 Jelajahi 🦗 Struktur   | 👒 Cari 🕌 Tambahkan 🗮 Ko                                       | songkan 🥥 Hapus | 2 InnoDB      | latin1_swedish_ci  | 16 KB -     |           |
| + orderan                  | level               | 🔺 📻 Jelajahi 📝 Struktur   | 👒 Cari 👫 Tambahkan 🚍 Ko                                       | songkan 🤤 Hapus | 4 InnoDB      | latin1_swedish_ci  | 16 КВ -     |           |
| + detail                   | orderan             | 🔺 📺 Jelajahi 🥻 Struktur   | 👒 Cari 💃 Tambahkan 🚍 Ko                                       | songkan 🥥 Hapus | 2 InnoDB      | latin1_swedish_ci  | 48 KB -     |           |
| + / produksi               | order_detail        | 🚖 🔟 Jelajahi 🛃 Struktur   | 👒 Cari <table-of-contents> Tambahkan 🚍 Ko</table-of-contents> | songkan 😄 Hapus | 3 InnoDB      | latin1_swedish_ci  | 48 KB -     |           |
| +- roduksi_jadwal          | produk              | 👍 🔲 Jelajahi 🥻 Struktur   | 👒 Cari 👫 Tambahkan 🚍 Ko                                       | songkan 🥥 Hapus | 3 InnoDB      | latin1_swedish_ci  | 32 KB -     |           |
| +. / purchase_bahan        | produksi            | 🖕 🥅 Jelajahi 📝 Struktur   | 🔹 Cari 强 Tambahkan 🚍 Ko                                       | songkan 🤤 Hapus | 17 InnoDB     | latin1 swedish ci  | 32 KB -     |           |
| +-M super_user             | produksi jadwa      | I 🖕 🖂 Jelaiahi 🕼 Struktur | 👁 Cari 😼 Tambahkan 🚍 Ko                                       | songkan 🙆 Hapus | 2 InnoDB      | latin1 swedish ci  | 32. KB -    |           |
| He scm                     | purchase baba       | n 🔶 🥅 Jelaiahi 🖬 Struktur | 🗣 Cari 👫 Tambahkan 🚍 Ko                                       | songkan 🖨 Hapus | 3 InnoDB      | latin1 swedish ci  | 32 KB -     |           |
|                            |                     | In Jolaiahi 14 Struktur   | Cari 😳 Tambahkan 🚍 Ko                                         | sonokan 🔿 Hanus | 2 InnoDB      | latin1_ewodish_ci  | 16 19       |           |
|                            | user                |                           |                                                               | Songhan O Hapus | - 1111000     | auni_awedisti_u    |             |           |
| samololonuoloenus uu       | U supplier          | Telajahi 📝 Struktur       | 👒 Cari 🚁 Tambahkan 🗮 Ko                                       | songkan 🥥 Hapus | 3 InnoDB      | latin1_swedish_ci  | 16 KB -     |           |
| 🛛 🔲 suercerui fongogragen  | To tabel            | Jumian                    |                                                               |                 | ee InnoDB     | iaun i_swedish_ci  | 384 KB 0 B  |           |
| <ul> <li>Solita</li> </ul> | ↑_ O Pilih Sem      | ua Dengan pilihan:        | ~                                                             |                 |               |                    |             |           |

Gambar 4 Tampilan database scm

 Mengakses aplikasi melalui localhost pada browser dengan cara mengakses <u>http://localhost/escm</u>. Maka akan menampilkan halaman login aplikasi user customer escm (lihat gambar 5)

| 😆 Login Customers 🛛 🗙 🕂            |               |   |   |   |    |
|------------------------------------|---------------|---|---|---|----|
| ← → C ☆ ③ localhost/escm/login.php |               | ٠ | ۲ | * | ≡ı |
|                                    |               |   |   |   |    |
|                                    |               |   |   |   |    |
|                                    |               |   |   |   |    |
|                                    |               |   |   |   |    |
|                                    |               |   |   |   |    |
|                                    |               |   |   |   |    |
|                                    | Sign In       |   |   |   |    |
|                                    | Sightin       |   |   |   |    |
|                                    | Email address |   |   |   |    |
|                                    |               |   |   |   |    |
|                                    | Password      |   |   |   |    |
|                                    |               |   |   |   |    |
|                                    | SIGN IN       |   |   |   |    |
|                                    |               |   |   |   |    |
|                                    |               |   |   |   |    |
|                                    |               |   |   |   |    |
|                                    |               |   |   |   |    |

Gambar 5 Halaman login aplikasi

 Kemudian untuk login admin mengakses aplikasi melalui localhost pada browser dengan mengakses <u>http://localhost/escm/admin</u>. Maka aplikasi akan masuk pada halaman login yang terdiri dari 4 user yaitu Production manager, Sales manager, General manager, dan Supplier. (lihat gambar 6)

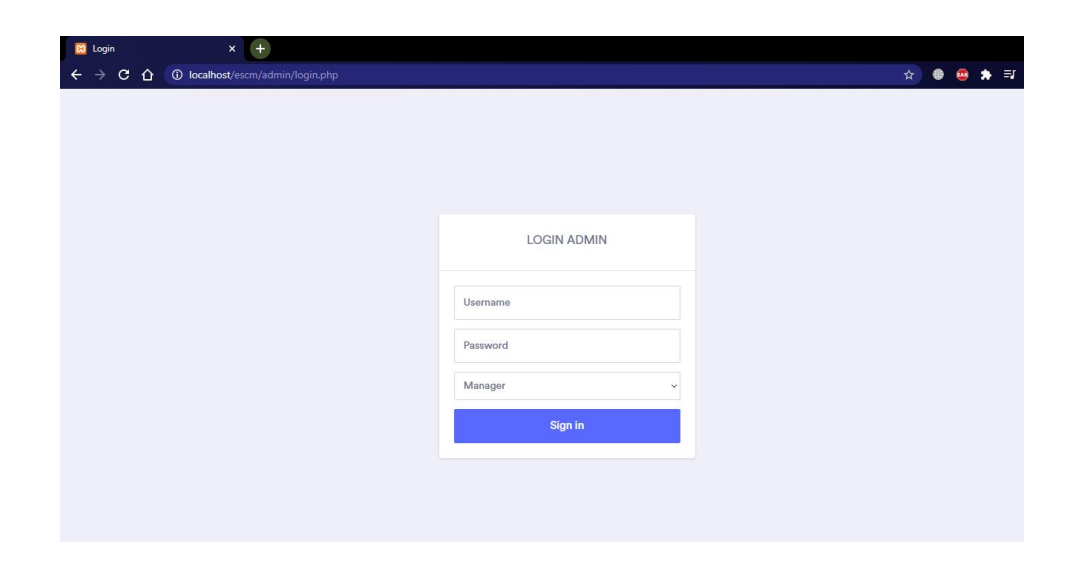

## Gambar 6 Halaman login aplikasi untuk admin

8. Tabel user login admin

| Username | password | Rolle           |
|----------|----------|-----------------|
| bagprod  | 123      | Bagian produksi |
| admin    | 123      | Admin           |
| supplier | 123      | Supplier        |
| manager  | 123      | Manager         |